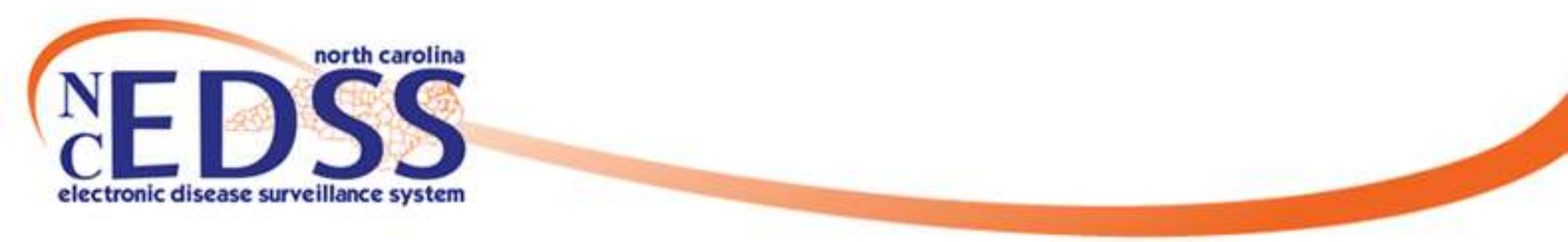

## **Top NC COVID Data Entry Mistakes**

#### January 2023

Trainings: ncedsstrainings@dhhs.nc.gov Helpdesk: NCEDSSHelpDesk@dhhs.nc.gov

#### Data Entry Mistake Categories

- The broad categories for data entry mistakes on COVID-19 events include:
  - Date Errors
  - Death Errors
  - Lab Errors
  - Disease Report Information Errors
  - Investigation Trail Errors
  - Address Errors
  - Searching Errors
  - Submission Errors
  - Contact Events

#### **Date Errors**

 Using the calendar feature and not ensuring that the correct month/year are selected

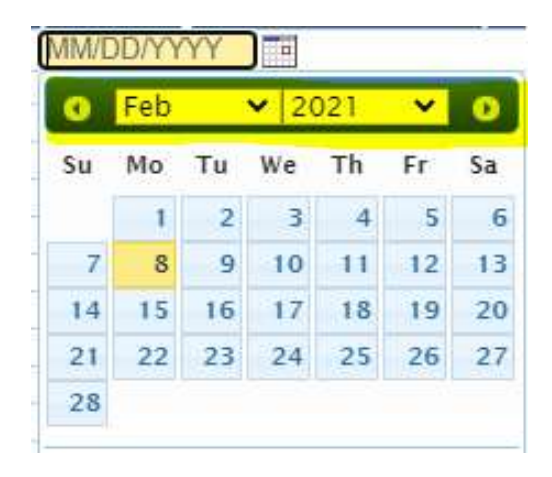

• Entering the person's date of birth (DOB) as the symptom onset date or the lab specimen collection date

|                                                                        | General Diagnostic Information |
|------------------------------------------------------------------------|--------------------------------|
| ## Is / was patient symptomatic for this disease?                      | Yes 🗸                          |
| ## Date that best reflects the earliest date of illness identification | 02/03/1979                     |
| ## Illness identification date represents:                             | Date symptoms began 🗸          |

#### **Death Errors**

• Forgetting to update the Person Summary with the person's date of death (DOD)

| Event Data                    | Lab Results | Concerns                                              | Persons                                                                                                    | Tasks                      | Calendar                                        | Event Properties               | Event History                                           | From the event<br>dashboard, clic            |
|-------------------------------|-------------|-------------------------------------------------------|----------------------------------------------------------------------------------------------------|----------------------------|-------------------------------------------------|--------------------------------|---------------------------------------------------------|----------------------------------------------|
| Persons<br>lame<br>COVID Test |             | Gender<br>Male                                        | Birth<br>01/02                                                                                                    | Date<br>2/1982             |                                                 | Address<br>111 Respiratory PI, | Raleigh, NC 27609                                       | tab, then click<br>the Edit Person<br>button |
| Edit Person                   |             | Eđ<br>Fir<br>La<br>Su<br>Ma<br>Ali<br>De<br>Liv<br>Ge | It Person<br>st Name:<br>ddle Name:<br>st Name:<br>iffix:<br>aiden/Other N<br>as:<br>th Date:<br>eath Date:<br>ving Status:<br>ender: | lame:                      | COVI<br>Test<br>01/02<br>01/21<br>Alive<br>Male | D<br>/1982 E<br>/2021          | Enter the date of<br>death and click<br>the Save button |                                              |
|                               |             | Me<br>De                                              | other's Maide<br>eduplication S<br>ave Ca                                                                                             | n Name:<br>Status:<br>ncel | Done                                            | ~                              |                                                         |                                              |

#### **Death Errors**

#### Forgetting to update the event to a Coronavirus death (COVID-19D)

Save

Cancel

Help

| Basic Information       |                                                           |                                                                                                    |                                                                                                    |                                                                                                    |
|-------------------------|-----------------------------------------------------------|----------------------------------------------------------------------------------------------------|----------------------------------------------------------------------------------------------------|----------------------------------------------------------------------------------------------------|
| Event ID:               | 170002070                                                 |                                                                                                    |                                                                                                    |                                                                                                    |
| Disease:                | Coronavirus (COVID-19)                                    |                                                                                                    |                                                                                                    |                                                                                                    |
| Person:                 | COVID Test Birth Date: 01/02/1982 ( 39 Male ) Phone: (919 | ) 555-6666                                                                                                    |                                                                                                    |                                                                                                    |
| Type:                   | Interactive                                               | 1.000.000.000                                                                                                  | <ul> <li>From the event</li> </ul>                                                                                               |                                                                                                    |
| Investigation Status:   | Open                                                      |                                                                                                    |                                                                                                    |                                                                                                    |
| Linked Events/Contacts: | 0 linked event(s)/contact(s) (View)                       |                                                                                                    | – dashboard.                                                                                                    |                                                                                                    |
| Attachments:            | 0 attachment(s) (Add)                                     |                                                                                                    |                                                                                                    |                                                                                                    |
| Notifications:          | Best date for illness identification is missing           |                                                                                                    | <ul> <li>click the Edit</li> </ul>                                                                                               |                                                                                                    |
|                         | Race has not been selected for this person                |                                                                                                    |                                                                                                    |                                                                                                    |
|                         | Classification: Confirmed                                 |                                                                                                    | Event                                                                                                    |                                                                                                    |
|                         | Event is in workflows [View List]                         |                                                                                                    |                                                                                                    |                                                                                                    |
|                         | County of residence: Wake County                          |                                                                                                    | <ul> <li>Properties</li> </ul>                                                                                                   |                                                                                                    |
|                         | Farliest COVID-19 Diagnosis Date: 06/01/2020              |                                                                                                    |                                                                                                    |                                                                                                    |
|                         | Active outbreak: Mecklenburg County East Mecklenburg      | – button                                                                                                    |                                                                                                    |                                                                                                    |
|                         | 2020 [l ink to Outbreak] [Open]                           | ig nigh school - may                                                                                           | batton                                                                                                    |                                                                                                    |
|                         | Active outbreak: Warren County Detention Center May       | 2020 Outbreak [] ink to                                                                                        |                                                                                                    |                                                                                                    |
|                         | Outbreakl [Open]                                          | Loro o distouti (Linito                                                                                        |                                                                                                    |                                                                                                    |
|                         | Active outbreak: Mecklenburg Co Majestic Oaks June 2      | 2020 Outbreak [Link to                                                                                         |                                                                                                    |                                                                                                    |
|                         | Outbreak] [Open]                                          | · · · · · · · · · · · · · · · · · · ·                                                                          |                                                                                                    |                                                                                                    |
|                         | Active outbreak: Union Co Tyson Processing Plant May      | 2020 Outbreak [Link t                                                                                          | 5                                                                                                    |                                                                                                    |
|                         | Outbreak] [Open]                                          |                                                                                                    |                                                                                                    |                                                                                                    |
|                         |                                                           | Edit Event Prop                                                                                                | erties - COVID Test - Coronavirus (COV                                                                                           | ID-'                                                                                                    |
|                         |                                                           | Event Information                                                                                              |                                                                                                    |                                                                                                    |
|                         |                                                           | Englished all which do the state of a first state                                                              |                                                                                                    |                                                                                                    |
|                         |                                                           | Event ID:                                                                                                    | 170002070                                                                                                    |                                                                                                    |
|                         |                                                           | Event ID:<br>Change Disease To:                                                                                | 170002070                                                                                                    |                                                                                                    |
|                         |                                                           | Event ID:<br>Change Disease To:                                                                                | 170002070                                                                                                    |                                                                                                    |
|                         |                                                           | Event ID:<br>Change Disease To:<br>Person:                                                                     | 170002070                                                                                                    |                                                                                                    |
|                         |                                                           | Event ID:<br>Change Disease To:<br>Person:<br>Status:                                                          | 170002070                                                                                                    |                                                                                                    |
|                         |                                                           | Event ID:<br>Change Disease To:<br>Person:<br>Status:<br>Change Status To:                                     | T70002070                                                                                                    |                                                                                                    |
|                         |                                                           | Event ID:<br>Change Disease To:<br>Person:<br>Status:<br>Change Status To:                                     | Coronavirus (COVID-19)                                                                                                    |                                                                                                    |
|                         |                                                           | Event ID:<br>Change Disease To:<br>Person:<br>Status:<br>Change Status To:<br>Note:                            | Coronavirus (COVID-19)                                                                                                    |                                                                                                    |
|                         |                                                           | Event ID:<br>Change Disease To:<br>Person:<br>Status:<br>Change Status To:<br>Note:                            | Coronavirus (COVID-19)                                                                                                    |                                                                                                    |
|                         |                                                           | Event ID:<br>Change Disease To:<br>Person:<br>Status:<br>Change Status To:<br>Note:                            | Coronavirus (COVID-19)                                                                                                    |                                                                                                    |
|                         |                                                           | Event ID:<br>Change Disease To:<br>Person:<br>Status:<br>Change Status To:<br>Note:                            | 170002070<br>Coronavirus (COVID-19)<br>Coronavirus death (COVID-19D)                                                             |                                                                                                    |
|                         |                                                           | Event ID:<br>Change Disease To:<br>Person:<br>Status:<br>Change Status To:<br>Note:                            | Coronavirus (COVID-19) Coronavirus death (COVID-19D) 2500. characters left                                                       |                                                                                                    |
|                         |                                                           | Event ID:<br>Change Disease To:<br>Person:<br>Status:<br>Change Status To:<br>Note:                            | 170002070 Coronavirus (COVID-19) Coronavirus death (COVID-19D) 2500 characters left Generic                                      |                                                                                                    |
|                         |                                                           | Event ID:<br>Change Disease To:<br>Person:<br>Status:<br>Change Status To:<br>Note:<br>Category:               | 170002070       Coronavirus (COVID-19)       Coronavirus death (COVID-19D)       2500 characters left       Generic              |                                                                                                    |
|                         |                                                           | Event ID:<br>Change Disease To:<br>Person:<br>Status:<br>Change Status To:<br>Note:<br>Category:<br>Note Type: | 170002070       Coronavirus (COVID-19)       Coronavirus death (COVID-19D)       2500 characters left       Generic       Public | A state of the state of the sta |

Change the disease to Coronavirus death, then click the Save button

#### Lab Errors

 Creating an event without a lab. Always check to make sure you clicked 'Save' when you entered the lab

| Event Data | Lab Results   | Concerns | Persons     | Tasks | Calendar | Event Properties | Event Hi | story         |              |      |             |
|------------|---------------|----------|-------------|-------|----------|------------------|----------|---------------|--------------|------|-------------|
| abs        |               |          |             |       |          |                  |          |               |              |      |             |
| Lab No.    | Specimen Date | Spe      | cimen Numbe | er    | Specim   | en Type          | Result   | Result Status | Result Value | Test | Last Update |
|            |               |          |             |       |          |                  |          |               |              |      |             |
|            |               |          |             |       |          |                  |          |               |              |      |             |

• When entering a lab be sure to enter the collection date, test type (Ag or PCR) and the result (positive or detected)

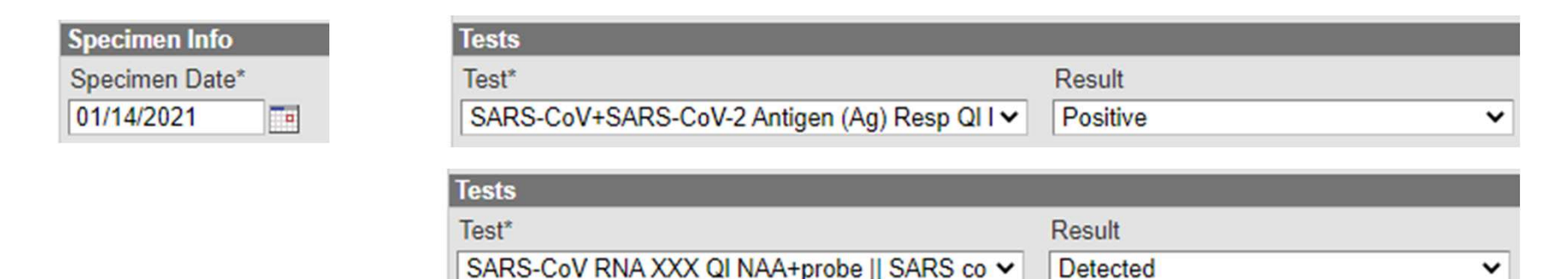

#### **Disease Report Information Errors**

- Selecting ELR or eCR as the Initial method of report when manually creating an event
- The Disease Report Information section of the Administrative question package must be completed before the event is assigned to the State
  - $_{\circ}$  If the event was created via ELR this will be done already
  - o If you manually created the event you will need to complete this section

|                                                       | Disease Report   | Information  |
|-------------------------------------------------------|------------------|--------------|
| ## Initial Source of Report to Public Health          | Laboratory       | $\checkmark$ |
| Laboratory name                                       | zz_Other         | ~            |
| If other, specify                                     | Fictional Lab    |              |
| ## Date of Initial Report to Public Health (Required) | 04/25/2022       |              |
| ## Initial method of report                           | Paper lab report | ~            |

DO NOT select 'Electronic lab report (ELR)' or 'Electronic Case Report (eCR)' as these are for documents that are electronically reported into the database

#### **Investigation Trail Errors**

- Unless the event was created by a State user, the first block in the Investigation Trail should contain the <u>LHD group</u>, the <u>reason for</u> <u>assignment</u> 'Original/Initial assignment' and the <u>classification</u> <u>status</u> that matches the lab results
- If you are the person completing the event and submitting to the State, you should put your name and phone number in the Authorized Reporter fields

| Investigation Trail: Add a new entry f                                                                      | or each group to which the event transfers during the investi | igation                        |
|----------------------------------------------------------------------------------------------------|---------------------------------------------------------------|--------------------------------|
| ## Date Assigned-Reassigned ⊡                                                                               | 01/15/2021 Add New                                            |                                |
| ## Group: (You cannot change your group selection unless you clear this entry by erasing the Date Assigned) | Wake COVID                                                    | Local patient<br>identifier    |
| ## Select the reason for the assignment/reassignment                                                        | Original/Initial Assignment                                   | 0.000                          |
| ^ Authorized Reporter                                                                                       | Christy Crowley                                               | Phone (919) 546-1607<br>number |
| ## Classification status                                                                                    | Confirmed 🗸                                                   |                                |
| Notes                                                                                                    |                                                               |                                |

### **Investigation Trail Errors**

Classification Status – submitting to the State as "Unspecified" or with the wrong classification based on the type of positive labs

- Lab Tests can be considered hierarchical:
  - Positive tests override Negative tests
  - Confirmed (Positive PCR/RNA/NAA) overrides Probable (Positive Antigen) and Suspect (Positive At Home Test)
  - Probable (Positive Antigen) overrides Suspect (Positive At Home Test)
- Does Not Meet Criteria if:
  - Person lives out of state (regardless of positive test and type)
  - $_{\circ}$  There are only negative labs
  - $_{\circ}$  The only positive tests are IgG or Ab Tests

|                                                                                                    |                         | · · · · · · · · · · · · · · · · · · · |
|----------------------------------------------------------------------------------------------------|-------------------------|---------------------------------------|
| ## Date Assigned-Reassigned ⊡                                                                               | 02/08/2021 Add New      | 2011/2010 1013 (2010)                 |
| ## Group: (You cannot change your group selection unless you clear this entry by erasing the Date Assigned) | State Disease Registrar | Local patient<br>identifier           |
| ## Select the reason for the assignment/reassignment                                                        | Assign to State 🗸       |                                       |
| Authorized Reporter                                                                                         |                         | Phone<br>number                       |
| ## Classification status                                                                                    | Confirmed 🗸             |                                       |
| Notes                                                                                                    |                         |                                       |

#### **Investigation Trail Errors**

- An LHD to LHD transfer is done when you determine that the person was NOT diagnosed with COVID in your county. Events may be assigned incorrectly when the patient address is not included with the initial lab result or the person turns out to be a student or in jail
  - Update the County of Residence to the correct county
  - $_{\circ}$  Add a new block and assign to that county LHD
  - Ensure the patient address is updated

|                                                                                                    | NC County of Residence for the Event                                       |                             |                |
|----------------------------------------------------------------------------------------------------|----------------------------------------------------------------------------|-----------------------------|----------------|
| If a different county is investigating this event, the county of residence must share<br>If patient is not a NC resident, enter the NC investigating county here. | e this event.                                                              |                             |                |
| ## NC County of Residence for the Event Randolph County                                                                                                    |                                                                            |                             |                |
| Investigation Trail: Add a new e                                                                                                    | entry for each group to which the event transfers during the investigation |                             |                |
| ## Date Assigned-Reassigned 🗉                                                                                                    | 01/15/2021                                                                 |                             |                |
| ## Group: (You cannot change your group selection unless you clear this entry by<br>erasing the Date Assigned)                                                    | Wake COVID                                                                 | Local patient<br>identifier |                |
| ## Select the reason for the assignment/reassignment                                                                                                    | Original/Initial Assignment 🗸                                              |                             |                |
| Authorized Reporter                                                                                                    | Christy Crowley                                                            | Phone number                | (919) 546-1607 |
| ## Classification status                                                                                                    | Confirmed V                                                                |                             |                |
|                                                                                                    |                                                                            |                             |                |
| ## Date Assigned-Reassigned                                                                                                    | 01/16/2021 Add New                                                         |                             |                |
| ## Group: (You cannot change your group selection unless you clear this entry by erasing the Date Assigned)                                                       | Randolph COVID                                                             | Local patient<br>identifier |                |
| ## Select the reason for the assignment/reassignment                                                                                                    | LHD to LHD transfer 🗸                                                      |                             |                |
| Authorized Reporter                                                                                                    |                                                                            | Phone number                |                |
| ## Classification status                                                                                                    | Confirmed V                                                                |                             |                |
| Notes                                                                                                    |                                                                            |                             |                |

#### **Address Errors**

# Abbreviate address extensions to follow the USPS standard

 $_{\circ}$  Ex: St, Rd, Blvd

| Contact Information  |               |           |                                    |
|----------------------|---------------|-----------|------------------------------------|
| Address Type:        | Street:       |           |                                    |
| Home 🗸               | 100 Second St |           |                                    |
|                      | Apt 214       |           |                                    |
| City:                | State:        | Zip Code: |                                    |
| Charlotte            | NC 🗸          | 28101     | ✓ Address validated [View] [Apply] |
| County:              | Country:      |           |                                    |
| Mecklenburg County 🗸 | USA           | ~         |                                    |

- Address Validation Results
  - If the system matches/Validated the address to match the address entered, select apply. If it does not, select, close

#### Address Validation Results

| Field     | Entered           | Validated          |  |
|-----------|-------------------|--------------------|--|
| Street    | 100 Second Street | 100 W 2nd St       |  |
| City      | Charlotte         | Charlotte          |  |
| State     | NC                | NC                 |  |
| Zip Code  | 28101             | 28202              |  |
| County    |                   | Mecklenburg County |  |
| Latitude  | 35.22492          |                    |  |
| Longitude | -80.84638         |                    |  |
|           | View Map          |                    |  |
|           |                   |                    |  |

### Searching Errors

- Not being creative enough when searching and creating duplicate persons
  - Always use the Manage People and Facilities icon also known as the party/person search
  - Search at least 3-4 ways before giving up. Use the wildcards (\*)
  - Try the person's phone number, email address, address, social security number
  - Use partial names and wildcards(\*) in case the spelling is different in the event in the system

|                  | Smith-Jones*       |
|------------------|--------------------|
| Robert*          | Smith-Jones*       |
| Robert*          | *Smith*            |
| Bob*             | Smith*             |
| Rob*             | Smi*               |
| Robert*          | *Jones*            |
| Rob*             | *Jones*            |
| Ro*              | *Jon*              |
| Bob*             | *Jones*            |
| * This is not ev | ery possible combo |
| Use your best ji | udgement to search |
|                  |                    |

#### **Submission Errors**

- Submitting events to the State missing required fields. There are two documents that determine which fields are required depending on whether the person was interviewed or not. You should always use these documents to confirm you are submitting an event correctly.
  - Please note, putting notes in the Dashboard is not enough, you need to ensure the fields are completed.
  - Note the Red Concerns on the Dashboard before submitting an event

| Basic Information       |                                                                                                    | Notes (Add/Edit   Show My Notes)                |
|-------------------------|----------------------------------------------------------------------------------------------------|-------------------------------------------------|
| Event ID:               | 170002074                                                                                                    | 02/08/2021 04:28 PM (Generic) - Christy Crowley |
| Disease:                | Coronavirus (COVID-19)                                                                                                    | Pt refused interview.                           |
| Person:                 | Daffy Duck Birth Date: 06/27/1955 ( 65 Male )                                                                                                    |                                                 |
| Type:                   | Batch                                                                                                    |                                                 |
| Investigation Status:   | Open                                                                                                    |                                                 |
| Linked Events/Contacts: | 1 linked event(s)/contact(s) (View)                                                                                                    |                                                 |
| Linked Exposure Sites:  | 0 linked exposure site(s) (View)                                                                                                    |                                                 |
| Attachments:            | 0 attachment(s) (Add)                                                                                                    |                                                 |
| Notifications:          | Best date for illness identification is missing<br>Initial date of report to public health is missing and is required<br>Race has not been selected for this person<br>Classification: Unspecified |                                                 |

#### **Contact Events**

- Please be mindful of the system you are in before entering data (NC EDSS vs NC COVID)
- Contact events should NOT be created in NC COVID, but ARE used in NC EDSS
- Contacts in NC COVID should be added into the Contact Tracing question package

#### Questions

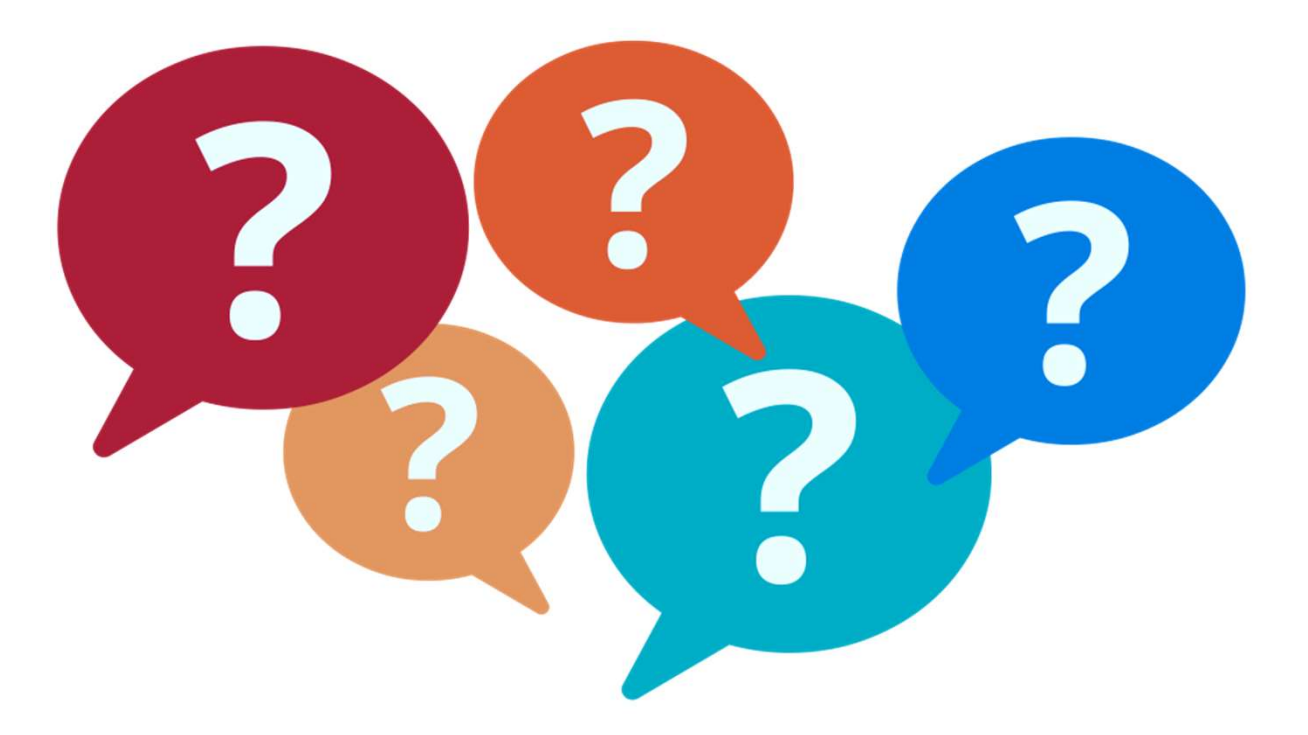

For additional questions or assistance, please contact

Help Desk: <u>NCEDSSHelpDesk@dhhs.nc.gov</u> (919)715–5548 or toll–free (877)625–9259

Training: <u>NCEDSSTrainings@dhhs.nc.gov</u>